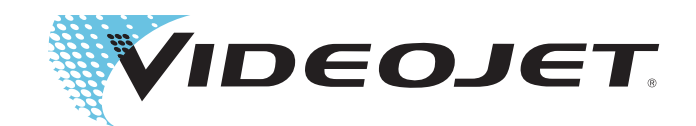

# Serviço Remoto da Videojet

Manual do Operador

NÚMERO DE REFERÊNCIA 462549-05 Revisão: AC, fevereiro 2017 Copyright fevereiro 2017, Videojet do Brasil. (neste, denominada Videojet). Todos os direitos reservados.

Este documento é propriedade da Videojet do Brasil e contém informações confidenciais e de propriedade da Videojet. Qualquer cópia, uso ou divulgação não autorizada, sem a prévia permissão por escrito da Videojet é totalmente proibida.

Videojet do Brasil Rua São Paulo, 261

Alphaville/ Barueri 06465-130 Brasil www.videojet.com Telefone : +55 11 4689-7273 Fax : 1-800-582-1343 Int'l Fax : 630-616-3629 Escritórios - EUA: Atlanta, Chicago Internacional: Canadá, França, Alemanha, Irlanda, Japão, Espanha, Cingapura, Países Baixos e Reino Unido Distribuidores Mundiais

# Índice

## Capítulo 1 — Introdução

| Serviço Remoto da Videojet                   | 1-1 |
|----------------------------------------------|-----|
| Sobre o Guia                                 | 1-1 |
| Publicações Relacionadas                     | 1-1 |
| Recursos do Serviço Remoto da Videojet       | 1-2 |
| Requisitos para o Serviço Remoto da Videojet | 1-2 |
| Alertas e Notificações                       | 1-3 |
| Painel da Impressora                         | 1-3 |
| Acesso Remoto à Impressora (via VNC)         | 1-3 |
| Abreviaturas e Siglas                        | 1-3 |
| Capítulos do Manual                          | 1-4 |

## Capítulo 2 — Página Inicial

| Login                              |
|------------------------------------|
| Visão Geral                        |
| Selecionar Conta 2-3               |
| Selecionar Site                    |
| Filtro por Status da Impressora2-4 |
| Informações sobre a Impressora2-7  |
| Início                             |
| Definições                         |
| Status da Impressora 2-8           |
| Sair                               |

## Capítulo 3 — Painel da Impressora

| Painel da Impressora                        |      |
|---------------------------------------------|------|
| Dados da Impressora                         |      |
| Histórico de Eventos                        |      |
| Instantâneo de Status                       | 3-11 |
| Conectando-se a uma Impressora Usando a VNC | 3-14 |
| Configuração da Impressora                  | 3–15 |

## Capítulo 4 — Definições

| Perfil                           | 4-1 |
|----------------------------------|-----|
| Cronograma de Trabalho           | 4-3 |
| Alertas                          | 4-4 |
| Gerenciamento de Alertas         | 4–5 |
| Mensagens de Alerta              |     |
| Tela de gerenciamento de alertas |     |

| Gerenciamento de usuário | .4-8 |
|--------------------------|------|
| Gerenciamento da empresa | 4-10 |
| Gerenciamento de fábrica | 4-11 |

# Introdução

# 1

# Serviço Remoto da Videojet

O Serviço Remoto da Videojet permite que o usuário visualize a interface de usuário da impressora remotamente por meio de uma interface de navegador da web. O usuário pode visualizar os parâmetros da impressora, telas de diagnóstico, gerar um histórico de evento e um instantâneo de status, e assim por diante para monitorar as impressoras remotamente.

O administrador configurará os alertas e as notificações que serão enviados ao usuário por meio de E-mails.

# Sobre o Guia

O Guia de Serviço Remoto da Videojet é escrito para o usuário cotidiano da página da web. Este guia permite que o usuário navegue pelas diferentes seções da página da web, que inclui monitorar as diferentes impressoras remotamente, visualizar os parâmetros da impressora e histórico de eventos. As telas exibidas em Serviço Remoto da Videojet dependem da impressora conectada.

# Publicações Relacionadas

Consulte o respectivo Manual de Serviço e do Operador da impressora para obter mais informações sobre a operação da impressora, incluindo falhas e avisos.

Consulte o Serviço Remoto da Videojet, Manual de Serviço (Número de Referência 392369-01) para obter mais informações sobre a instalação do Serviço Remoto da Videojet, configuração da impressora e ativação da licença.

# Recursos do Serviço Remoto da Videojet

O usuário pode visualizar e acessar os principais dados de operação da impressora na página Serviço Remoto da Videojet. O usuário pode visualizar os dados da impressora, o histórico de eventos, o histórico de status e gerenciar alertas e notificações, informações da empresa, informações da fábrica e perfis de usuário para cada impressora recebida por e-mail. Se a VNC estiver habilitada na impressora, o usuário também pode se conectar diretamente a ela.

# Requisitos para o Serviço Remoto da Videojet

| Sistemas Operacionais Compatíveis | <ul> <li>A interface de usuário da web do Serviço Remoto da<br/>Videojet é compatível com as seguintes plataformas de<br/>sistema operacional:</li> <li>Windows 7<sup>®</sup> Professional 64 bits</li> <li>Windows Server 2008 R2 e 2012</li> <li>Outras plataformas MS compatíveis com .NET 4.5<br/>Framework, IIS e MS SQL Server Express.</li> </ul> |
|-----------------------------------|----------------------------------------------------------------------------------------------------|
| Navegadores Suportados            | A interface de usuário da web do Serviço Remoto da<br>Videojet é compatível com os seguintes navegadores:<br>• Google Chrome<br>• Safari<br>• Mozilla Firefox<br>• Opera<br>• Internet Explorer 11 e posterior                                                                                                    |
| Acesso Simultâneo                 | As páginas da web podem ser acessadas simultaneamente por vários clientes do navegador.                                                                                                    |
| Dispositivos Suportados           | <ul> <li>A interface de usuário da web do Serviço Remoto da<br/>Videojet é compatível com os seguintes dispositivos:</li> <li>PC</li> <li>Mac</li> <li>Dispositivos móveis iOS</li> <li>Dispositivos móveis Android</li> </ul>                                                                                                    |

Tabela 1-1: Requisitos para o Serviço Remoto da Videojet

# Alertas e Notificações

O administrador configurará os alertas e as notificações que serão enviados a cada usuário por meio de E-mail. O administrador pode alterar os parâmetros de alerta, que dependem da função do usuário.

Para mais informações, consulte "Alertas" na página 4-4.

# Painel da Impressora

O Painel da Impressora oferece uma descrição detalhada de uma impressora. O usuário pode visualizar os detalhes a seguir na página da web do Painel da Impressora:

- Dados da Impressora, que incluem informações como dados de tinta, dados do núcleo, parâmetros do sistema, etc.
- Evento
- Status

**Observação**: As imagens mostradas no painel da impressora são apenas para fins ilustrativos e variam com base na impressora selecionada.

Para mais informações, consulte "Painel da Impressora" na página 3-1.

# Acesso Remoto à Impressora (via VNC)

O usuário pode visualizar e operar a interface da impressora remotamente usando a VNC.

# Abreviaturas e Siglas

| Abreviatura | Significado             |
|-------------|-------------------------|
| VNC         | Conexão de Rede Virtual |

Tabela 1-2: Abreviaturas e Siglas

# **Capítulos do Manual**

Este manual é dividido em quatro capítulos. Uma introdução aos tópicos que cada capítulo aborda é exibida em Tabela 1-3.

| № do<br>capítulo | Nome do capítulo     | Descrição                                                                                                    |
|------------------|----------------------|----------------------------------------------------------------------------------------------------|
| 1.               | Introdução           | Contém as informações sobre este manual, as publicações relacionadas e os recursos do Serviço Remoto da Videojet                                                       |
| 2.               | Página Inicial       | Contém as informações sobre login, visão geral, status da<br>impressora e logout para a página da web do Serviço Remoto<br>da Videojet                                 |
| 3.               | Painel da Impressora | Contém as informações sobre dados da impressora, histórico de eventos e instantâneo de status                                                                          |
| 4.               | Definições           | Contém informações sobre o perfil, agenda de trabalho,<br>gerenciamento de alertas, gerenciamento da empresa,<br>gerenciamento de usuários e gerenciamento de fábrica. |

Tabela 1-3: Lista de Capítulos

# Página Inicial

2

Este capítulo contém os seguintes tópicos:

- Login
- Visão Geral
- Status da Impressora
- Sair

# Login

O usuário pode efetuar o login na página da web do Serviço Remoto da Videojet usando a URL fornecida.

#### Configuração do Servidor do Site:

A URL de login é configurada pelo administrador da planta. Entre em contato com o administrador local para obter a URL correta.

#### Configuração do Servidor Hospedado pela Videojet:

A URL de login é hospedada pela VTI, e o link oferecido abaixo deve ser usado: http://connect.videojet.com

**Observação:** Em caso de problemas para acessar a URL, entre em contato com o apoio técnico da Videojet.

Figura 2-1 exibe a tela de login da página da web de Serviço Remoto da Videojet.

| VIDEOJET |                                     | Login |
|----------|-------------------------------------|-------|
|          | Welcome to Videojet Remote Service! |       |
|          | Email                               |       |
|          | Password                            |       |
|          | Remember Me                         |       |
|          | Log in                              |       |
|          | Forget your password?               |       |

Figura 2-1: Tela de Login

As contas de administração do cliente são configuradas pela Videojet. Os usuários podem obter o endereço de e-mail e a senha do administrador para efetuar o login na página da web do Serviço Remoto da Videojet usando a URL fornecida.

**Observação:** Para obter mais informações sobre a configuração de conta de administração do cliente, entre em contato com o apoio técnico da Videojet em 1-800-843-3610 (dentro dos Estados Unidos apenas). Para clientes internacionais, entre em contato com um representante ou distribuidor local da Videojet para obter mais informações.

# Visão Geral

Quando o usuário efetua o login na página da web do Serviço Remoto da Videojet, a página inicial é exibida (consulte Figura 2-2).

| νιρεοιει              |                                     |               |                       |                     | Casa                           | Definições 🔻       | Sair |
|-----------------------|-------------------------------------|---------------|-----------------------|---------------------|--------------------------------|--------------------|------|
| Selecionar conta      | Selecionar local<br>Todos os locais | •             | Filtrar por status    | □ PI                | esquisar Núme<br>Número de sér | ero de série<br>le | Q    |
| <u>Local Modelo N</u> | lome / Número de série              | <u>Estado</u> | <u>Trabalho atual</u> | Contagem de trabalh | no <u>Última At</u>            | ualização          |      |
| 123 VJ1620E           | 1520                                | Online        | Edit                  | 2064                | 7 < 00h:01m                    | ı (                |      |
|                       |                                     |               |                       |                     |                                |                    |      |

Figura 2-2: Página Inicial

#### **Selecionar Conta**

*Selecionar Conta* exibe o nome da conta do usuário. Exibe as informações da impressora disponíveis para os sites na conta particular.

**Observação:** A opção de selecionar uma conta está somente disponível para o Suporte Técnico da Videojet. No caso de outros usuários, a conta que pertence ao usuário será exibida. Se vários sites estão disponíveis, o usuário pode selecionar o site necessário para ser acessado.

#### Selecionar Site

Um site específico pode ser selecionado da lista suspensa *Selecionar Site*. Por padrão, todas as impressoras disponíveis em todos os sites que pertencem à conta serão exibidas na página inicial. Quando o usuário selecionar o site solicitado, as respectivas impressoras nesse site são exibidas na página inicial.

#### Filtro por Status da Impressora

O usuário pode filtrar as impressoras com base no status da impressora atual. Há seis status diferentes (erro, aviso, on-line, off-line, desconectado e desconhecido) a partir dos quais o usuário pode filtrar as impressoras (consulte Tabela 2-1).

Os códigos por cores indicam o status da impressora e o número representa o número de impressoras com o status indicado. Por exemplo, em Figura 2-3 há uma impressora no status On-line (cor verde).

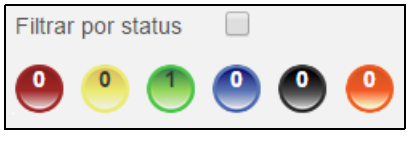

Figura 2-3: Status

| C | Status   |              |
|---|----------|--------------|
|   | VERMELHO | Erro         |
| 0 | AMARELO  | Aviso        |
|   | VERDE    | Online       |
|   | AZUL     | Offline      |
|   | PRETO    | Desconectado |
|   | LARANJA  | Desconhecido |

Tabela 2-1: Informações de Status

#### Exemplo de Filtrar por Status da Impressora

Se o status selecionado for *On-line*, conforme exibido em Figura 2-4, então a impressora com o status On-line é exibida conforme mostrado em Figura 2-5.

| / I Printers Overview ×        | of the local division of the local divisiono | CALCULATION OF THE OWNER.      |                                  |       |
|--------------------------------|----------------------------------------------------------------------------------------------------|--------------------------------|----------------------------------|-------|
| ← → C Diocalhost/LocatePrinter |                                                                                                    |                                |                                  | 7 😒 🔳 |
| VIDEOJET                       |                                                                                                    |                                | Casa Definições 🔻 Sa             | ir    |
| Selecionar conta               | Selecionar local                                                                                                    | Filtrar por status             | Pesquisar Número de série        |       |
| 123 🔻                          | Todos os locais                                                                                                    |                                | Número de série                  | 0     |
|                                |                                                                                                    | On-line                        |                                  | _     |
| Local Modelo Nome / Número     | de série <u>Estado</u>                                                                                                    | Trabalho atual Contagem de tra | ibalho <u>Última Atualização</u> |       |
| 123 VJ1620E 1520               | Online                                                                                                    | Edit                           | 20647 < 00h:01m                  |       |
|                                |                                                                                                    |                                |                                  |       |

*Figura* 2-4: *Filtrar por Status* 

| Printers Overview ×          | COMPANY OFFICE                    |                 |                         |                             |                                           | <b>±</b>  |
|------------------------------|-----------------------------------|-----------------|-------------------------|-----------------------------|-------------------------------------------|-----------|
| ← → C 🗋 localhost/LocatePrin | ter                               |                 |                         |                             |                                           |           |
| VideoJ                       | ET.                               |                 |                         |                             | Casa Definiçõe                            | es ▼ Sair |
| Selecionar conta             | Selecionar local  Todos os locais |                 | Filtrar por status      | Pe                          | esquisar Número de sér<br>Número de série | e<br>Q    |
| Local Modelo                 | <u>Nome / Número de série</u>     | Estado          | <u>Trabalho atual</u>   | <u>Contagem de trabalho</u> | <u>Última Atualizaçã</u>                  | io        |
| 123 VJ1620E                  | 1520                              | Online          | Edit                    | 20647                       | 7 < 00h:01m                               |           |
|                              |                                   | © 2015 Videojet | Technologies, Inc. v1.5 |                             |                                           |           |

Figura 2-5: Status de Erro

**Observação:** É possível selecionar mais de um filtro, se necessário. Por exemplo, se ambos os botões amarelo e vermelho forem selecionados, as impressoras com status de erro e aviso serão exibidas.

#### Pesquisar por Número de Série

O usuário pode pesquisar as impressoras específicas usando o número de série. O número de série completo ou os números de início do número de série podem ser inseridos na caixa de pesquisa *Pesquisar Número de Série* para recuperar as informações da impressora.

Por exemplo:

Quando você insere "1520" na caixa de pesquisa *Pesquisar Número de Série*, ela exibe as impressoras cujo número de série começa com "1520" conforme exibido em Figura 2-6.

**Observação:** Se caracteres forem usados para pesquisa, nenhum resultado será exibido.

| VIDE          | OJET.              |                                 |               |                       |            |               | Casa            | Definições 👻      | Sai |
|---------------|--------------------|---------------------------------|---------------|-----------------------|------------|---------------|-----------------|-------------------|-----|
| Selecionar co | onta               | Selecionar local<br>▼ 100041660 |               | Filtrar por status    | •          | Pesqu<br>1520 | iisar Númer     | o de série        | ٩   |
| Local Mo      | delo <u>Nome /</u> | Número de série                 | <u>Estado</u> | <u>Trabalho atual</u> | Contagem d | e trabalho    | <u>Última A</u> | <u>tualização</u> |     |
| 123 VJ1       | 620E 152           | D                               | Online        | Edit                  |            | 20647         | < 00h:01        | m                 | ••• |
|               |                    |                                 |               |                       |            |               |                 |                   |     |

Figura 2-6: Pesquisar por Número de Série

## Informações sobre a Impressora

As impressoras listadas na página inicial contêm as seguintes informações:

| Informações sobre a<br>impressora | Descrição                                             |
|-----------------------------------|-------------------------------------------------------|
| Local                             | Exibe as informações de local da impressora           |
| Modelo                            | Exibe o número do modelo da impressora                |
| Nome / Número de série            | Exibe o nome ou número de série da impres-<br>sora    |
| Status                            | Exibe as informações de status da impressora          |
| Trabalho atual                    | Exibe a descrição do trabalho atual                   |
| Contagem de trabalho              | Exibe o número de impressões                          |
| Atualizada pela última vez        | Exibe o tempo decorrido desde a última<br>atualização |

Tabela 2-2: Informações sobre a Impressora

#### Início

*Início* direciona o usuário à página inicial da web do Serviço Remoto da Videojet.

#### Definições

*Configurações* permite que o usuário visualize e edite o perfil, e defina os alertas e cronograma de trabalho.

**Observação:** "Início" e "Configurações" podem ser acessados de todas as janelas da página da web.

# Status da Impressora

O status da impressora pode ser identificado pelos códigos por cores conforme mostrado em Figura 2-7. Tabela 2-1 na página 2-4 para obter informações sobre status das impressoras.

| Selecionar conta       Selecionar local       Filtrar por status       Pesquisar Número de selecionar local         123       100041660       0       0       0       0       0       1520         Local       Modelo       Nome / Número de série       Estado       Trabalho atual       Contagem de trabalho       Última Atualizationaria | es <del>▼</del> Sair | Casa Definições          |                  |             |                       |        |                  | ĒT                | DEOJe         | VIC            |
|----------------------------------------------------------------------------------------------------|----------------------|--------------------------|------------------|-------------|-----------------------|--------|------------------|-------------------|---------------|----------------|
| Local Modelo Nome / Número de série Estado Trabalho atual Contagem de trabalho Última Atualiza                                                                                                    | rie                  | sar Número de série      | Pesqui           | •           | Filtrar por status    |        | Selecionar local |                   | onar conta    | Selecio<br>123 |
|                                                                                                    | <u>;ão</u>           | <u>Última Atualizaçã</u> | agem de trabalho | <u>Cont</u> | <u>Trabalho atual</u> | Estado | nero de série    | <u>Nome / Núm</u> | <u>Modelo</u> | Local          |

Figura 2-7: Status da Impressora

# Sair

Clique em *Sair* para sair da página da web Serviço Remoto da Videojet (consulte Figura 2-8).

|                  |                      |               |                       |                          |                               | Sa     |
|------------------|----------------------|---------------|-----------------------|--------------------------|-------------------------------|--------|
| VIDEOJET         |                      |               |                       |                          | Casa Definições               | ▼ Sair |
| Selecionar conta | Selecionar local     |               | Filtrar por status    |                          | Pesquisar Número de série     |        |
| 123              | Todos os locais      | •             | . 🕘 🎱 🌒               | 🎱 🕘 🤐                    | Número de série               | Q      |
| Local Modelo Nom | ne / Número de série | <u>Estado</u> | <u>Trabalho atual</u> | <u>Contagem de traba</u> | lho <u>Última Atualização</u> |        |
| 123 VJ1620E      | 1520                 | Online        | Edit                  | 206                      | 47 < 00h:01m                  | •••    |
|                  |                      |               |                       |                          |                               |        |

Figura 2-8: Sair

# Painel da Impressora

Este capítulo contém os seguintes tópicos:

- Painel da Impressora
- Histórico de Eventos e Instantâneo de Status
- Conectando-se a uma Impressora Usando a VNC

# Painel da Impressora

O usuário pode acessar a página da web do Painel da Impressora (consulte Figura 3-2 na página 3-2) selecionando a descrição da impressora solicitada na página inicial (consulte Figura 2-2 na página 2-3).

O Painel da Impressora exibe as seguintes informações:

- 1 Dados da Impressora
- **2** Histórico de Eventos
- 3 Instantâneo de Status

#### Por exemplo:

Na página inicial, selecione uma impressora específica, conforme exibido em Figura 3-1. Isso exibe a tela de Painel da Impressora conforme exibido em Figura 3-2 na página 3-2.

**Observação**: A imagem do painel da impressora mostrado abaixo é apenas para fins ilustrativos e varia com base na impressora selecionada.

| nar local Filtrar p          | or status 🔲 Pesquisar                                                             | Número de sér                                      |
|------------------------------|-----------------------------------------------------------------------------------|----------------------------------------------------|
| os locais 🔻 🤷 (              | • <b>1</b> • <b>1</b> • <b>1</b> • <b>1</b> • • • • • • • • • • • • • • • • • • • |                                                    |
|                              |                                                                                   |                                                    |
|                              |                                                                                   |                                                    |
| <u>Estado</u> <u>Traball</u> | <u>ho atual Contagem de trabalho Últi</u>                                         | ma Atualizaçã                                      |
|                              |                                                                                   |                                                    |
|                              | nar local Filtrar p<br>os locais V 00                                             | e Estado Trabalho atual Contagem de trabalho Últin |

Figura 3-1: Informações sobre a Impressora

| <i>IDEOJET.</i>                                                                                   |               |                     |                                        | Casa De          | finições 👻 Sair         |   |
|---------------------------------------------------------------------------------------------------|---------------|---------------------|----------------------------------------|------------------|-------------------------|---|
| Voltar                                                                                            |               |                     |                                        | Última Atualiza  | <b>ação</b> - < OOh:O1r | n |
| 1520           Trabalho atual           Nº de série: 1           123, 123           169.254.61.61 | Edit          |                     | Status da Impressora: OK               | Conectar u       | sando VNC               |   |
| Went History                                                                                      | ias 🔻         | Filtro              | ALHA X                                 |                  | -                       |   |
|                                                                                                   |               |                     |                                        |                  | Atualizar               | - |
| ) do evento Da                                                                                    | ata / Hora    | Tipo                | de evento Even                         | nto Zoon         | n                       |   |
|                                                                                                   | Nao na eve    | ntos podem encontra | ado para o criterio de pesquisa atuai: | Contagem de exib | ição: 50 🔻              |   |
| stalar dados                                                                                      |               | +                   | Dados de tinta                         |                  | +                       |   |
| ados do diluente                                                                                  |               | +                   | Dados do núcleo                        |                  | +                       |   |
| arâmetros do Sistema                                                                              |               | +                   | Configuração do protocolo              |                  | +                       |   |
| configuração de Linha                                                                             |               | +                   | EHTSweepDivisions                      |                  | +                       |   |
| D/ENC                                                                                             |               | +                   | Coms                                   |                  | +                       |   |
| stantâneo de status                                                                               |               |                     |                                        |                  |                         |   |
| Medição                                                                                           | Valor         | Valor normal        | Medição                                | Valor            | Valor normal            |   |
| Pressão real                                                                                      | 3.24 [Bar]    | 3.14 - 3.34         | Velocidade real                        | 22.4593 [m/s]    | 22 - 23                 |   |
| Temperatura do gabinete                                                                           | 86 [F]        | 32 - 158            | Frequência de gotejamento              | 78.125 [KHz]     | 75 - 79                 |   |
| Acionamento EHT                                                                                   | 84.3558 [%]   |                     | Tensão EHT                             | 5920 [KV]        | 3000 - 8000             |   |
| Estado de detecção da calha_1                                                                     | Ink In Gutter |                     | Temp. da cabeça                        | 95 [F]           | 91.4 - 98.6             |   |
| Potência do aquecedor                                                                             | 28.8          | 10 - 95             | Horas restantes do núcleo d<br>tinta   | e 11247 [hrs]    |                         |   |
| Data/hora de 2/2/2016 3:28:05 /                                                                   | AM            | Data/hora para      | 2/2/2016 5:28:05 AM                    | HA ×             | Atualizar               |   |
|                                                                                                   |               |                     |                                        |                  |                         |   |

- 2. Histórico de Eventos
- 3. Instantâneo de Status

Figura 3-2: Página da Web do Painel da Impressora

#### Dados da Impressora

Os dados da impressora exibem informações como o status da impressora, o número de série, os detalhes do site e da conta e o trabalho atual para a impressora selecionada. O usuário pode obter mais informações sobre os consumíveis, os parâmetros do sistema e os dados adicionais da impressora ao selecionar os menus.

**Observação**: A imagem do painel da impressora mostrado abaixo é apenas para fins ilustrativos e varia com base na impressora selecionada.

| VIDEOJET                                                                                                |                                               |             | Casa Definiçõ         | es 👻 Sair            |
|----------------------------------------------------------------------------------------------------|-----------------------------------------------|-------------|-----------------------|----------------------|
| « Voltar                                                                                                |                                               |             | Última Atualização    | <b>)</b> - < 00h:01m |
| Isaa           Trabalho atual: Edit           Nº de série: 1           123, 123           169.254.61.61 | Status da Impres                              | sora: OK    | Conedar usando        | VINC                 |
| Event History<br>Modo de exibição<br>Ultimos 30 dias                                                    | Filtro FALHA X                                |             | Ab                    | Jalizar              |
| ID do evento Data / Hora                                                                                | Tipo de evento                                | Evento      | Zoom                  |                      |
| Não há event                                                                                            | tos podem encontrado para o critério de pesqu | uisa atual! |                       |                      |
|                                                                                                    |                                               |             | Contagem de exibição: | 50 🔻                 |
| Instalar dados                                                                                          | + Dados de tinta                              |             |                       | ÷                    |
| Dados do diluente                                                                                       | + Dados do núcleo                             |             |                       | +                    |
| Parâmetros do Sistema                                                                                   | + Configuração do p                           | rotocolo    |                       | ÷                    |
| Configuração de Linha                                                                                   | + EHTSweepDivisio                             | ns          |                       | +                    |
| PD/ENC                                                                                                  | + Coms                                        |             |                       | +                    |

Figura 3-3: Página da Web do Painel da Impressora

Por exemplo, em Figura 3-3, se o usuário selecionar *Dados de Instalação*, ele exibirá todas as informações sobre os vários componentes de software instalados, a frequência do bocal, tamanho em micra do bocal, etc.

| instalar dados             |          |
|----------------------------|----------|
| Versão da compilação       | 30286    |
| Versão do firmware         | 1.6.14   |
| Nome simples               | Bag Line |
| Contagem da cabeça         | 1        |
| Frequência do bocal        | 76.8049  |
| Tamanho em mícron do bocal | 70       |
| Versão do Software         | 1.0.439W |
| Versão do WinCE            | 2.0.9    |

Figura 3-4: Instalar Dados

#### Dados da impressora da Série 1000

Consulte o Manual de Serviço e do Operador para obter os dados da impressora.

**Observação**: A imagem do painel da impressora mostrado abaixo é apenas para fins ilustrativos e varia com base na impressora selecionada.

| Tela                                                                                                    | Descrição                                                                                                    |
|----------------------------------------------------------------------------------------------------|----------------------------------------------------------------------------------------------------|
| I520           Trabalho atual: Edit           № de série: 1           ¥J1620E           123, 123           169.254.61.61 | Exibe o número de série, o nome do<br>trabalho atual, o nome da conta e<br>informações do site                                                         |
| Status da Impressora: OK                                                                                                 | Exibe o status da impressora (On-line, Off-<br>line, Erro, Aviso, Desconectada ou<br>Desconhecida)                                                     |
| Instalar dados                                                                                                    | Exibe as versões de software dos vários<br>componentes de software instalados na<br>impressora, frequência do bocal, tamanho<br>em micra do bocal etc. |
| Dados de tinta                                                                                                    | Exibe as informações de tinta como<br>Tamanho, Tipo, Número de Série do<br>Recipiente, etc.                                                            |
| Dados do núcleo                                                                                                    | Exibe o Número de Série do Núcleo e a<br>Vida do Núcleo de Tinta                                                                                       |
| Configuração do protocolo                                                                                                | Exibe informações sobre Registro de Dados<br>Habilitado, Modem, Nó etc.                                                                                |

Tabela 3-1: Dados da Impressora

| Tela                  | Descrição                                                                                                    |
|-----------------------|----------------------------------------------------------------------------------------------------|
| EHT SweepDivisions    | Exibe a contagem da EHT Sweep Divisions e a base de dados de entrada.                                                                  |
| Coms                  | Exibe as informações sobre a Taxa de<br>Transferência da Com 1, Databit, Paridade,<br>etc.                                             |
| Status                | Exibe o status atualizado dos parâmetros<br>da impressora-chave, como a velocidade<br>real, o vácuo dp diluente e o perfil de fase.    |
| Dados do diluente     | Exibe as informações de fluido do diluente,<br>como Tamanho, Tipo, Número de Série do<br>Recipiente e assim por diante.                |
| Parâmetros do Sistema | Exibe os parâmetros do sistema como Mod.<br>Automática, Impressão Automática em<br>Jatos, Detecção da Tampa, etc.                      |
| Configuração da linha | Exibe as informações da linha de produção<br>como o Modo de Impressão Contínuo, a<br>Direção da Linha, a Distância de Marcação<br>etc. |
| PD/ENC                | Exibe as informações sobre o Tipo de<br>Codificador, o Tipo de PD, a Taxa de Pulso<br>etc.                                             |
| Conectar usando VNC   | Permite que o usuário se conecte à<br>impressora usando a VNC                                                                          |

Tabela 3-1: Dados da Impressora (Continuação)

#### Histórico de Eventos

*Histórico de Eventos* fornece todos os registros relacionados à performance da impressora. A ocorrência de eventos como falhas, informações ou avisos durante um período de tempo é organizada como um gráfico em pizza ou em barras, conforme mostrado em Figura 3-6 na página 3-8, e também os respectivos dados estão listados em uma tabela (consulte Figura 3-10 na página 3-10).

**Observação:** Por padrão, os tipos de eventos de Falha e Aviso são préselecionados para as últimas 24 horas (Últimas 24h) conforme mostrado em Figura 3-5.

| Histórico de event | os                  |                                           |                |           | - |
|--------------------|---------------------|-------------------------------------------|----------------|-----------|---|
| Modo de exibição   | Últimos 30 dias 🛛 🔻 | Filtro FALHA ×                            |                |           |   |
|                    |                     |                                           |                | Atualizar |   |
| ID do evento       | Data / Hora         | Tipo de evento                            | Evento         | Zoom      |   |
|                    | Não há even         | tos podem encontrado para o critério de p | esquisa atual! |           |   |

Figura 3-5: Histórico de Eventos da Página da Web

| Visor            |                                                                                                    | Descrição                                                                                                    |
|------------------|----------------------------------------------------------------------------------------------------|----------------------------------------------------------------------------------------------------|
| Modo de exibição | Últimos 30 dias ▼<br>Úttimas 8 horas<br>Últimos 24 horas<br>A semana passada<br>Últimos 30 dias<br>Dados históricos | <ul> <li>Permite que o usuário selecione o tipo<br/>de modo de exibição:</li> <li>Rastreamento 8h, 24h, semana<br/>passada, últimos 30 dias.</li> <li>Dados do histórico: Para visualizar<br/>o histórico de eventos de qualquer<br/>intervalo de datas.</li> </ul> |
| Filtro           |                                                                                                    | Permite que o usuário selecione o tipo<br>de evento (Informações, Aviso, Falha,<br>Habilitar, Extra e Parâm_Alterado).<br><b>Observação:</b> Também é possível<br>selecionar mais de um tipo de evento,<br>se necessário.                                           |

Tabela 3-2: Dados da Impressora

|           |                                                   |                                                |                                                  |                                   |                                                       | Descrição                          |
|-----------|---------------------------------------------------|------------------------------------------------|--------------------------------------------------|-----------------------------------|-------------------------------------------------------|------------------------------------|
|           |                                                   |                                                |                                                  |                                   |                                                       | Permite que o usuário selecione o  |
| Data de   | 08/10/2015 12:00:00 AM                            |                                                |                                                  | 0 AM                              |                                                       | período solicitado de histórico de |
|           | 0                                                 | Agos                                           | sto 20                                           | 015                               | 0                                                     | eventos para ser exibido           |
|           | Su M                                              | lo Tu                                          | Nós                                              | Th F                              | r sa                                                  |                                    |
|           |                                                   |                                                |                                                  |                                   | 1                                                     |                                    |
|           | 2                                                 | 3 4                                            | 5                                                | 6                                 | 7 8                                                   |                                    |
|           | 9 1                                               | .0 11                                          | 12                                               | 13 1                              | 4 15                                                  |                                    |
|           | 16 1                                              | 7 18                                           | 19                                               | 20 2                              | 1 22                                                  |                                    |
|           | 23 2                                              | 24 25                                          | 26                                               | 27 2                              | 8 29                                                  |                                    |
| Data para | 09/07/2015 12:00:00 AM                            |                                                |                                                  |                                   |                                                       |                                    |
| Data para | 09/07                                             | /2015 1                                        | 2:00:0                                           | IO AM                             |                                                       |                                    |
| Data para | 09/07                                             | /2015 1<br>Seten                               | 2:00:0                                           | 0 AM<br>2015                      | 5 0                                                   |                                    |
| υαια ματα | 09/07<br>0<br>Su M                                | /2015 1<br>Seten<br>lo Tu                      | 12:00:0<br>nbro<br>Nós                           | 0 AM<br>2015<br>Th                | 5 O<br>Fr sa                                          |                                    |
| υαια ματα | 09/07<br>0<br>Su M                                | /2015 1<br>Seten<br>lo Tu                      | 2:00:0<br>nbro<br>Nós<br>2                       | 2015<br>Th                        | 5 0<br>Fr SA<br>4 5                                   |                                    |
| υαια ματα | 09/07                                             | /2015 1<br>Seten<br>lo Tu<br>1<br>7 8          | 2:00:0<br>nbro<br>Nós<br>2<br>9                  | 2015<br>Th<br>3                   | 5 <b>D</b><br>Fr SA<br>4 5<br>11 12                   |                                    |
| υαια ματά | 09/07                                             | /2015 1<br>Seten<br>10 Tu<br>1<br>7 8<br>14 15 | 2:00:0<br>nbro<br>Nós<br>2<br>9<br>16            | 2015<br>Th<br>3<br>10<br>17       | 5 <b>O</b><br>Fr SA<br>4 5<br>11 12<br>18 19          |                                    |
| υαια ματά | 09/07<br><b>Su N</b><br>6<br>13 1<br>20 2         | /2015 1 Seten Io Tu 1 7 8 14 15 21 22          | 2:00:0<br><b>Nós</b><br>2<br>9<br>16<br>23       | 2015<br>Th<br>3<br>10<br>17<br>24 | 5 <b>O</b><br>Fr SA<br>4 5<br>11 12<br>18 19<br>25 26 |                                    |
|           | 09/07<br><b>Su M</b><br>6<br>13<br>12<br>27<br>27 | /2015 1 Setem Io Tu 1 7 8 14 15 21 22 28 29    | 2:00:0<br><b>Nós</b><br>2<br>9<br>16<br>23<br>30 | 2015<br>Th<br>3<br>10<br>17<br>24 | 5 0<br>Fr SA<br>4 5<br>11 12<br>18 19<br>25 26        |                                    |
|           | 09/07<br><b>Su M</b><br>6<br>13<br>20<br>27<br>2  | /2015 1 Seten 10 Tu 11 7 8 14 15 21 22 28 29   | 2:00:0<br><b>Nós</b><br>2<br>9<br>16<br>23<br>30 | 2015<br>Th<br>3<br>10<br>17<br>24 | 5 0<br>Fr SA<br>4 5<br>11 12<br>18 19<br>25 26        | Permite que o usuário atualize as  |

Tabela 3-2: Dados da Impressora (Continuação)

Por exemplo:

Siga as etapas para gerar histórico de eventos na forma de um gráfico em pizza para um período de eventos específico como Falha e Aviso.

- 1 Selecione os Dados Históricos na lista suspensa *Modo de Exibição*. O usuário também pode selecionar Últimas 24h para obter dados das últimas 24 horas.
- 2 Selecione o tipo de evento como Falha e Aviso na lista suspensa *Filtro*. O usuário também pode selecionar outros tipos de eventos (Extra, Habilitar e Informações) se necessário.
- **3** Selecione o período de tempo solicitado.

Por exemplo, 1º de janeiro de 2014 a 19 de agosto de 2014.

4 Clique no botão Atualizar.

O resultado das opções selecionadas no histórico de eventos é exibido em Figura 3-6.

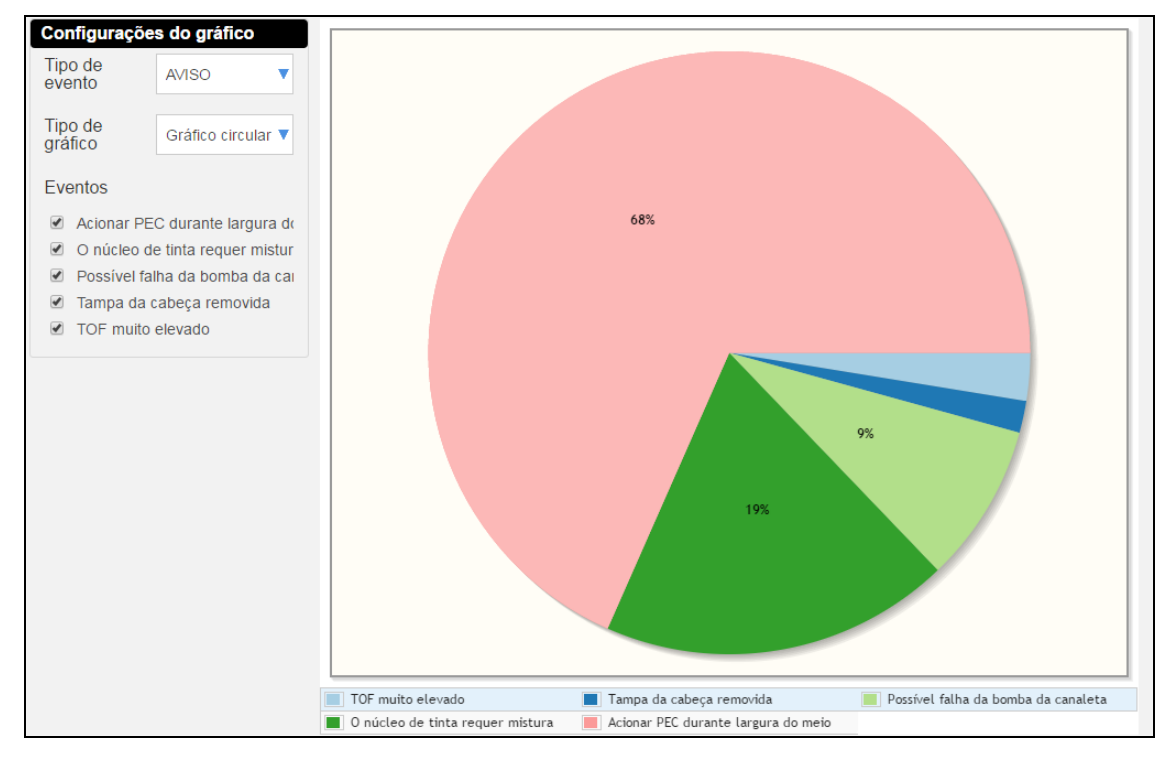

Figura 3-6: Janela de Configurações do Gráfico

O usuário pode ainda alterar as configurações do gráfico.

1 Na janela *Configurações do Gráfico*, selecione um evento na lista suspensa Tipo de Evento.

Por exemplo: Em Figura 3-7, Aviso é selecionado na lista suspensa Tipo de Evento.

| Configuraçõe      | s do gráfico |  |
|-------------------|--------------|--|
| Tipo de<br>evento | AVISO        |  |
|                   | AVISO        |  |

Figura 3-7: Tipo de Evento

**2** Selecione Gráfico em Pizza em *Tipo de Gráfico*. O usuário pode selecionar Gráfico em barras para visualizar o relatório na forma de um gráfico em barras.

| Tipo de<br>gráfico | Gráfico circular 🔻 |
|--------------------|--------------------|
|                    | Gráfico circular   |
|                    | Gráfico de barras  |

Figura 3-8: Tipo de Gráfico

**3** Selecione o tipo de evento solicitado na lista de verificação Eventos.

**Observação:** Todos os eventos são selecionados na primeira instância, remova a confirmação de todos os eventos que não são necessários.

| Configurações do gráfico                            |                                |  |  |  |  |  |
|-----------------------------------------------------|--------------------------------|--|--|--|--|--|
| Tipo de<br>evento                                   | AVISO V                        |  |  |  |  |  |
| Tipo de<br>gráfico                                  | Gráfico circular 🔻             |  |  |  |  |  |
| Eventos                                             |                                |  |  |  |  |  |
| Acionar PEC durante largura de                      |                                |  |  |  |  |  |
| <ul> <li>O núcleo de tinta requer mistur</li> </ul> |                                |  |  |  |  |  |
| Possível fal                                        | Possível falha da bomba da cai |  |  |  |  |  |
| 🗹 🛛 Tampa da d                                      | Tampa da cabeça removida       |  |  |  |  |  |
| <ul> <li>TOF muito</li> </ul>                       | elevado                        |  |  |  |  |  |
|                                                     |                                |  |  |  |  |  |

Figura 3-9: Lista de Verificação de Eventos

- 4 O usuário pode ver os detalhes do histórico de eventos na ordem solicitada com base em qualquer uma das seguintes opções:
- ID do Evento
- Data/ Hora
- Tipo de Evento
- Evento
- Zoom

| Histórico de eve | entos                |        |           |                           | -                          |
|------------------|----------------------|--------|-----------|---------------------------|----------------------------|
| Modo de exibição | Últimos 30 dias 🔻    | Filtro | FALHA ×   | EXTRA ×                   |                            |
|                  |                      |        |           |                           | Atualizar                  |
| ID do evento     | Data / Hora          | Tipo   | de evento | Evento                    | Zoom                       |
| 1026             | 9/8/2015 8:01:42 AM  |        | EXTRA     | Message Select (x)        | Q                          |
| 1026             | 9/8/2015 8:01:41 AM  |        | EXTRA     | Message Select (x)        | Q                          |
| 1026             | 9/8/2015 8:01:41 AM  |        | EXTRA     | Message Select (x)        | Q                          |
| 1026             | 9/8/2015 8:01:41 AM  |        | EXTRA     | Message Select (x)        | Q                          |
| 1032             | 9/8/2015 8:01:41 AM  |        | EXTRA     | Request Print Disable (x) | Q                          |
| 1032             | 9/8/2015 8:01:41 AM  |        | EXTRA     | Request Print Disable (x) | Q                          |
| 1033             | 9/8/2015 8:01:41 AM  |        | EXTRA     | Request Print Enable (x)  | Q                          |
| 1033             | 9/8/2015 8:01:19 AM  |        | EXTRA     | Request Print Enable (x)  | Q                          |
| 1032             | 8/21/2015 1:39:19 PM |        | EXTRA     | Request Print Disable (X) | Q                          |
| 1032             | 8/21/2015 1:39:19 PM |        | EXTRA     | Request Print Disable (x) | Q                          |
|                  |                      |        |           |                           | Contagem de exibição: 50 🔻 |

Figura 3-10: Ordem dos Eventos

O botão *Exibir contagem* (consulte Figura 3-10) permite ao usuário alterar o número de eventos (10, 20, 50, 100, 250) exibidos na mesma janela.

#### Instantâneo de Status

*O Instantâneo de status* oferece uma representação gráfica das diferentes características de uma impressora, como mostrado em Figura 3-11. O Tabela 3-3 na página 3-12 descreve as opções disponíveis para o Instantâneo de status.

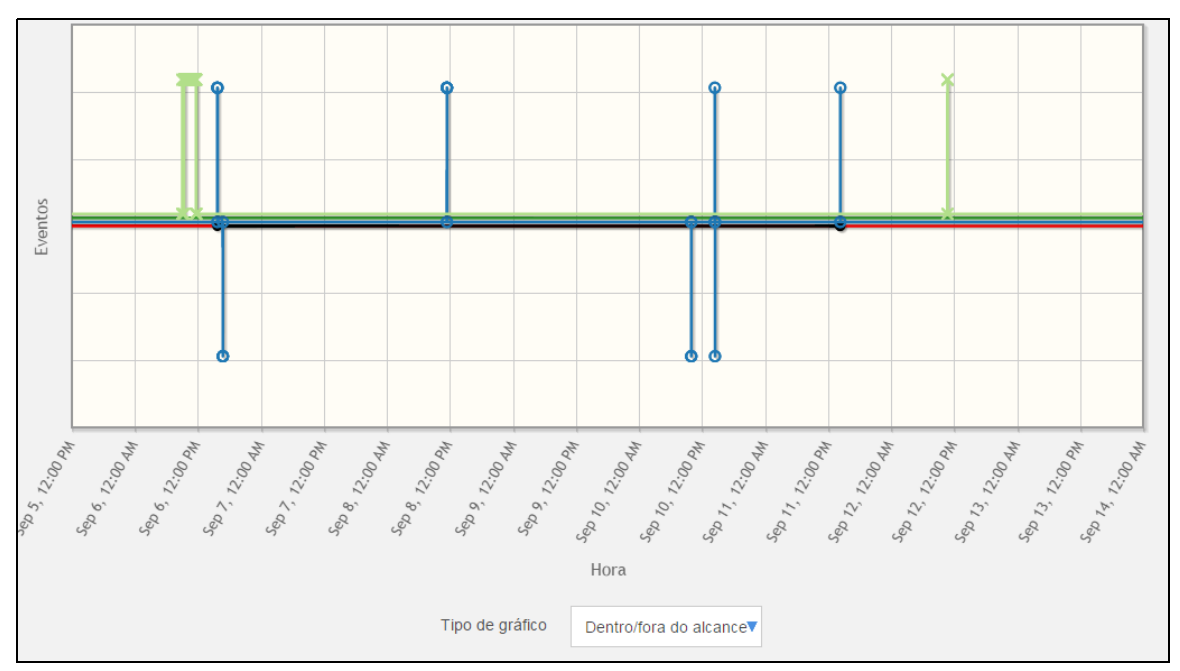

Figura 3-11: Instantâneo de Status

**Observação:** O usuário pode clicar, segurar e arrastar o mouse para aumentar o zoom no gráfico do Instantâneo de status e clicar duas vezes para redefinir o traçado.

O usuário pode alterar o tipo de gráfico selecionando a lista suspensa *Tipo de Gráfico*.

| Visor                                                                |                                                                                                    | Descrição                                                                                                    |
|----------------------------------------------------------------------|----------------------------------------------------------------------------------------------------|----------------------------------------------------------------------------------------------------|
| Data de                                                              | 08/10/2015 12:00:00 AM<br><b>C</b> Agosto 2015 <b>O</b><br><b>Su Mo Tu Nós Th Fr SA</b><br>1<br>2 3 4 5 6 7 8<br>9 10 11 12 13 14 15<br>16 17 18 19 20 21 22<br>23 24 25 26 27 28 29<br>09/07/2015 12:00:00 AM<br><b>O</b> Setembro 2015 <b>O</b><br><b>Su Mo Tu Nós Th Fr SA</b><br>1 2 3 4 5<br>6 7 8 9 10 11 12 | Permite que o usuário selecione o período solicitado de histórico de eventos para ser exibido                                                                                                    |
|                                                                      | 13     14     15     16     17     18     19       20     21     22     23     24     25     26       27     28     29     30                                                                                                    |                                                                                                    |
| FALHA ×  <br>INFO<br>AVISO<br>FALHA<br>ATIVAR<br>EXTRA<br>PARAM_CHAI | NGED                                                                                                    | Permite que o usuário selecione o tipo<br>de evento (Informações, Aviso, Falha,<br>Habilitar, Extra, Parâm_Alterado).<br><b>Observação:</b> Também é possível<br>selecionar mais de um tipo de evento,<br>se necessário. |
| Atualizar                                                            |                                                                                                    | Permite que o usuário atualize o status                                                                                                    |
| Tipo de gráfic                                                       | Dentro/fora do alcance<br>Dados brutos<br>% Desvio<br>Dentro/fora do alcance                                                                                                    | Permite ao usuário selecionar o Tipo de<br>Gráfico:<br>• Dados brutos<br>• % Desvio<br>• Dentro/fora do Intervalo                                                                                                    |

Tabela 3-3: Instantâneo de Status

O usuário pode selecionar qualquer número de características de uma impressora na tabela listada acima do gráfico (consulte Figura 3-12).

**Observação:** Diferentes características são representadas com cores diferentes no gráfico.

| Inst | antâneo de status      |                 |                           |             |                            |                      | -            |
|------|------------------------|-----------------|---------------------------|-------------|----------------------------|----------------------|--------------|
|      | Medição                | Valor           | Valor normal              |             | Medição                    | Valor                | Valor normal |
|      | Actual Pressure        | 0 [Bar]         | -10 - 10                  |             | Actual Velocity            | 0 [m/s]              | 19.5 - 20.5  |
|      | Cabinet Temperature    | 32 [C]          | 0 - 70                    |             | Drop Frequency             | 77.8816 [KHz]        | 75 - 79      |
|      | EHT Trip               | 0 [%]           |                           |             | EHT Voltage                | 0 [/]                | 3000 - 8000  |
|      | Gutter Detect Status_1 | 1               |                           |             | Head Temp                  | 36.5 [C]             | 33 - 37      |
|      | Heater Power           | 16.4 [%]        | 10 - 95                   |             | Ink Core Hours Remaining   | g 13244              |              |
|      | Ink Core Level         | 3               |                           |             | Ink Core Life              | 756                  |              |
|      | Job Name               | Print           |                           |             | Makeup Vacuum              | 123                  | 0 - 400      |
|      | Nozzle Drive Current   | 8               |                           |             | Nozzle Drive Voltage       | 0 [V]                |              |
|      | Nozzle Temp            | 32.1 [C]        | 31.5 - 41.5               |             | Overall Status Tag         | 1                    |              |
|      | Phase Profile_1        | 1110000000011   | 111                       |             | Phasing Threshold_1        | 200                  | 100 - 300    |
|      | Print Count            | 36830           |                           |             | Printing Phase_1           | 15                   | 0 - 15       |
|      | Pump Speed             | 0 [rpm]         |                           |             | Target Pressure            | 0 [Bar]              | 2.68 - 2.88  |
|      | TC Target Pressure     | 2.78 [Bar]      | 2.5 - 3.5                 |             | Velocity Setpoint          | 20 [m/s]             | 19.9 - 20.1  |
|      | Data/hora de 09/03/20  | 14 7:25:06 AM   | Data/hora para            | 09/19/201   | 4 9:25:06 AM               | FALHA ×              | Atualizar    |
|      |                        | Uso: Clique, se | egure e arraste para aume | ntar o zoom | . Clique duas vezes para r | edefinir o diagrama. |              |

Figura 3-12: Exibir Todos os Valores de Status

*A opção Exibir Todos os Valores de Status* permite que o usuário veja todas as características da impressora selecionada para usar para representações gráficas.

Os parâmetros destacados em vermelho indicam os valores fora das condições operacionais normais. Por exemplo, em Figura 3-12, o valor operacional normal para Velocidade Real é 19,5 a 20,5 m/s, mas o valor atual é 0 m/s. Portanto, está destacado em vermelho indicando condições operacionais fora do normal.

# Conectando-se a uma Impressora Usando a VNC

O usuário pode acessar a interface da impressora remotamente usando a VNC.

Na página inicial do Serviço Remoto da Videojet, depois que uma impressora é selecionada como mostrado em Figura 3-1 na página 3-1, a página da web do Painel da Impressora é exibida. O usuário pode clicar no botão *Conectar usando a VNC* para acessar a impressora remotamente (consulte Figura 3-13).

**Observação**: A imagem do painel da impressora mostrado abaixo é apenas para fins ilustrativos e varia com base na impressora selecionada.

| νιρεοι   | IET.                                                                              |                          | Casa Definições 🔻 Sair         |
|----------|-----------------------------------------------------------------------------------|--------------------------|--------------------------------|
| « Voltar |                                                                                   |                          | Última Atualização - < 00h:01m |
| VJ162DE  | <b>1520</b><br>Trabalho atual: Edit<br>№ de série: 1<br>123, 123<br>169.254.61.61 | Status da Impressora: OK | Conectar usando VNC            |

*Figura 3-13: Conectar usando VNC* 

A VNC é permitida somente quando a VNC é habilitada na impressora; sem essa configuração, ela não se conectará.

#### Configuração da Impressora

**Observação:** A interface de usuário exibida depende da interface da impressora conectada. As figuras exibidas abaixo são para interface de usuário do Excel.

Consulte o Serviço Remoto da Videojet, Manual de Serviço (Número de Referência 392369-01) para obter mais informações sobre a configuração da impressora para a VNC.

#### Para Interface do Usuário do Excel

Faça a tarefa a seguir para habilitar a VNC na impressora:

- 1 Navegue até 01 Editar > 02 Editar > 03 Editar > 04 Editar Sistema Configurar > 01 Sistema > 02 Sistema - Rede Definições > 01 Rede > 02 Rede - Permitir VNC.
- 2 Selecione *<Sim>* para habilitar a conexão VNC (consulte Figura 3-14).

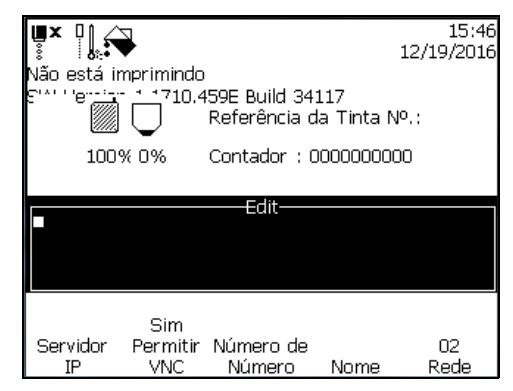

Figura 3-14: VNC Habilitada

Depois que a VNC for ATIVADA (VNC habilitada na impressora e o botão VNC está selecionado na página da web do Painel da Impressora), uma conexão será estabelecida entre a impressora e a página da web de Serviço Remoto da Videojet, e a interface de usuário da impressora será exibida. Figura 3-15 mostra a interface de usuário da impressora.

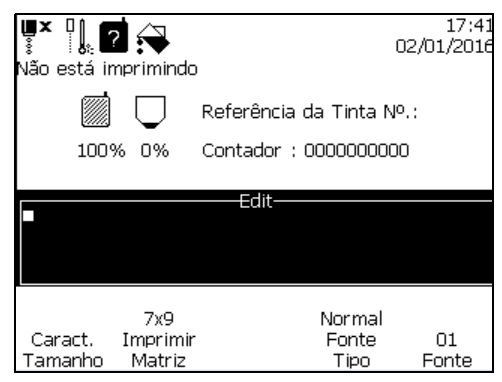

Figura 3-15: Interface de Usuário

#### Interface do Usuário do 43s

Faça a tarefa a seguir para habilitar a VNC na impressora:

- 1 Navegue até Configurar > Configurações de Dados Remotos.
- 2 Defina *Permitir VNC* para Sim.

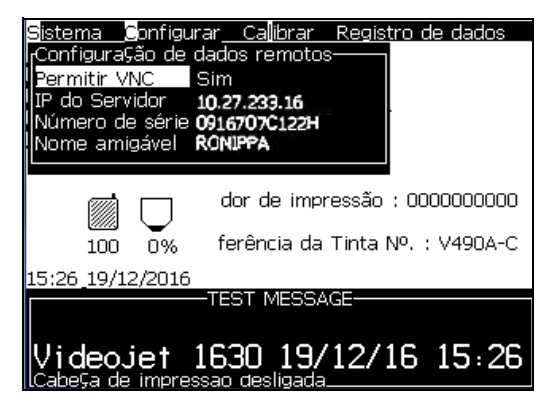

Figura 3-16: VNC Habilitada

Depois que a VNC for ATIVADA, a impressora pode ser conectada por meio do Serviço Remoto da Videojet. Figura 3-17 mostra a interface de usuário da impressora.

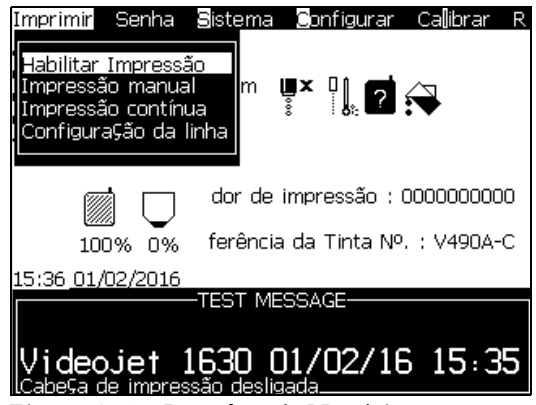

Figura 3-17: Interface de Usuário

#### Para a interface de usuário da CLARiTY

Faça a tarefa a seguir para habilitar a VNC na impressora:

- 1 Navegue até *Ferramentas* > *Configuração* > *Opções*.
- 2 Defina *Habilitar VNC* para Sim.

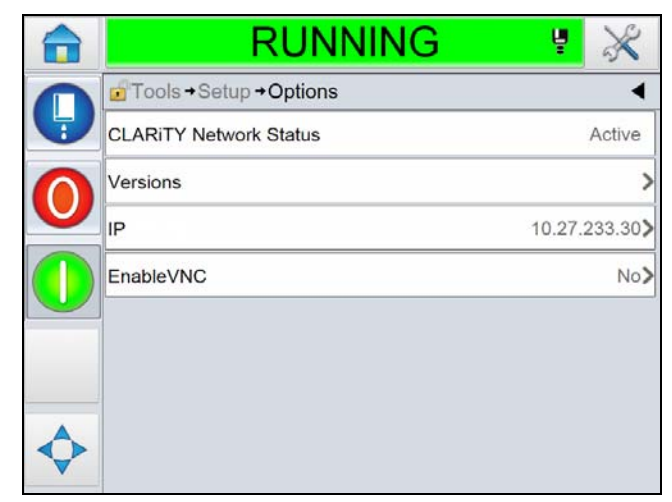

Figura 3-18: VNC Habilitada

Depois que a VNC for ATIVADA, a impressora pode ser conectada por meio do Serviço Remoto da Videojet. Figura 3-19 mostra a interface de usuário da impressora.

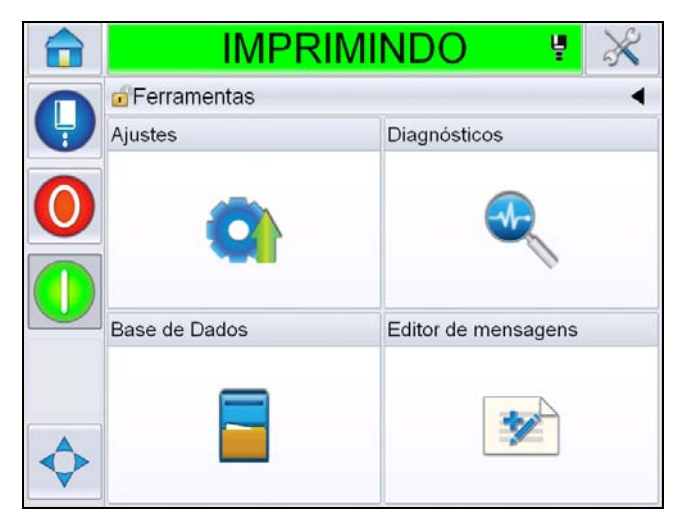

Figura 3-19: Interface de Usuário

O usuário agora pode executar operação normais da impressora como iniciar, parar, imprimir, selecionar trabalho e assim por diante. Quando a impressora é acessada remotamente, a interface de usuário pode ser controlada pelas mesmas teclas do acesso direto pela interface da impressora. Para obter mais informações sobre as operações da impressora e as teclas usadas, consulte os respectivos Manuais do Operador da Videojet.

**Observação:** Se a VNC não for usada por mais de 15 minutos, ela será desabilitada na impressora.

Se a VNC não for habilitada na impressora, o usuário recebe um aviso conforme exibido em Figura 3-20.

| INFO ×                                                       |
|--------------------------------------------------------------|
| A conexão de VNC não pode ser<br>estabelecida neste momento! |
| Ok                                                           |

Figura 3-20: Mensagem de Aviso

# Definições

4

Este capítulo contém os seguintes tópicos:

- Perfil
- Cronograma de Trabalho
- Gerenciamento de Alertas
- Gerenciamento de usuário
- Gerenciamento da empresa
- Gerenciamento de fábrica

# Perfil

O menu do perfil oferece as informações de logon para o usuário. Cada usuário pode editar seu Endereço de e-mail e número de telefone, se necessário.

Para editar as informações do perfil:

1 Navegue até *Configurações* > *Perfil como exibido em* Figura 4-1.

| Selecionar conta Selecionar local   Videojet Technologies, Inc Elkhart     Elkhart     Modelo   Nome / Número de série   Estado   Trabalho atual   Contagem de trabalho   Gerenciamento de alertas   Gerenciamento de usuários   Elkhart   VJ1620E   HARLAN90   Offline   PATRICK   1797525   Contagem de frabalho                                                                                                    | Vide      | тэсоз            |                        |               |                       |                      | Casa Definições 🔻 Sai        | ir |
|----------------------------------------------------------------------------------------------------|-----------|------------------|------------------------|---------------|-----------------------|----------------------|------------------------------|----|
| Selecionar conta Selecionar local   Videojet Technologies, Inc Elkhart   Elkhart   Elkhart Elkhart   Fatalon   Fatalon   Contagem de trabalho   Gerenciamento de alertas   Gerenciamento de usuários   Elkhart   VJ1620E   HARLAN90   Orfline   Print   19752   Coltagem de trabalho   Gerenciamento de usuários   Contagem de trabalho   Gerenciamento de usuários   Elkhart   VJ1620E   HARLAN90   Orfline   Print   19752<<00h:01m                                                                                                    |           |                  |                        |               |                       |                      | Perfil                       |    |
| Videojet Technologies, Inc       Elkhart       Elkhart       Cortagem de trabalho       Gerenciamento de alertas         Local       Modelo       Nome / Número de série       Estado       Trabalho atual       Contagem de trabalho       Gerenciamento de usuários         Elkhart       VJ1620E       HARLAN1       Online       RAW HUD       291366       Gestão de empresa          Elkhart       VJ1620E       HARLAN90       Offline       PATRICK       15312       Gestão de fábrica          Elkhart       VJ1620E       HARLAN97       Offline       Print       1797525 < 00h:01m | Seleciona | r conta          | Selecionar loca        | al            | Filtrar por statu     | is Pe                | Programação de trabalho      |    |
| Local       Modelo       Nome / Número de série       Estado       Trabalho atual       Contagem de trabalho       Gerenciamento de usuários         Elkhart       VJ1620E       HARLAN1       Online       RAW HUD       291368       Gestão de empresa          Elkhart       VJ1620E       HARLAN90       Orffine       PATRICK       15312       Gestão de fábrica          Elkhart       VJ1620E       HARLAN97       Orffine       Print       1797525       <00h:01m                                                                                                    | Videojet  | Technologies, In | c <b>v</b> Elkhart     |               | ▼ <b>●</b> ● ●        | 9 🕘 🕘                | Gerenciamento de alertas     |    |
| Elkhart       VJ1620E       HARLAN1       Online       RAW HUD       29136E       Cestão de empresa          Elkhart       VJ1620E       HARLAN90       Orffline       PATRICK       15312       Cestão de empresa          Elkhart       VJ1620E       HARLAN90       Orffline       PATRICK       15312       Cestão de empresa          Elkhart       VJ1620E       HARLAN97       Orffline       Print       1797525 < 00h:01m                                                                                                    | Local     | Modelo           | Nome / Número de série | <u>Estado</u> | <u>Trabalho atual</u> | Contagem de trabalhe | Gerenciamento de usuários    |    |
| Elkhart     VJ1620E     HARLAN90     Offline     PATRICK     15312     Gestão de fábrica       Elkhart     VJ1620E     HARLAN97     Offline     Print     1797525 < 00h:01m                                                                                                    | Elkhart   | VJ1620E          | HARLAN1                | Online        | RAW HUD               | 2913                 | Gestão de empresa            |    |
| Elkhart VJ1620E HARLAN97 Offline Print 1797525 < 00h:01m                                                                                                    | Elkhart   | VJ1620E          | HARLAN90               | Offline       | PATRICK               | 153                  | Gestão de fábrica<br>12 ···· |    |
|                                                                                                    | Elkhart   | VJ1620E          | HARLAN97               | Offline       | Print                 | 1797                 | 525 < 00h:01m                |    |

Figura 4-1: Configurações do Perfil

**2** Edite as informações do perfil e clique no botão *Salvar* conforme exibido em Figura 4-2.

| Editar perfil |
|---------------|
|               |
| Nome          |
| demo          |
| Sobrenome     |
| VTS           |
| E-mail        |
| demo@vrs.com  |
| Telefone      |
| 555-555-1212  |
| Lingua        |
| Português     |
| Salvar        |

Figura 4-2: Editar Perfil

# Cronograma de Trabalho

O Cronograma de Trabalho permite que o usuário defina o horário de início e a duração do turno. Quaisquer alertas atribuídos atualmente ao usuário serão exibidos aqui.

Faça o seguinte para definir o Cronograma de Trabalho:

1 Navegue até *Configurações* > *Cronograma de Trabalho*. Isso exibe a página de configuração de Notificação conforme exibido em Figura 4-3.

| Configurações de r | notificação    | Habilitar notificações 🥫     |
|--------------------|----------------|------------------------------|
| Dia                | Hora de Início | Extensão do turno [h.m]      |
| Segunda-feira      | 6:0            | 8.00*                        |
| Terça-feira        | 6:0            | 8.00*                        |
| Quarta-feira       | 6:0            | 8.00*                        |
| Quinta-feira       | 6:0            | 8.00*                        |
| Sexta-feira        | 6:0            | 8.00*                        |
| Sábado             | 0:0            | 0.00*                        |
| Domingo            | 0:0            | 0.00*                        |
|                    | Atua           | izar programação de trabalho |

Figura 4-3: Cronograma de Trabalho

2 Defina o *Horário de Início* e a *Duração do Turno* para cada dia (de segunda-feira a domingo).

Observação: A duração do turno é definida em horas.minutos [h.m]

Por Exemplo:

Na segunda-feira, se o turno começar às 6h e a duração do turno for de 8 horas, então o Horário de Início será 06:00 e a Duração do Turno será 8.00.

- 3 Marque a caixa de seleção Habilitar Notificação.
- 4 Clique no botão Atualizar Cronograma de Trabalho.

#### Alertas

Na página de Configurações de Notificação, embaixo da opção de cronograma de trabalho, o usuário pode visualizar os alertas definidos para uma função e horário de turno específicos. Depois que o usuário atualiza os detalhes do turno, os alertas definidos para esse turno são exibidos. Consulte Figura 4-4 para visualizar a tela de alertas.

**Observação**: Os alertas que podem ser selecionados dependerão da impressora escolhida.

| Classe de evento | Evento                                                            | Configurações de notificação |
|------------------|-------------------------------------------------------------------|------------------------------|
| FALHA            |                                                                   |                              |
|                  | Alarm: Inksys Service Overdue Days                                | $\checkmark$                 |
|                  | Alarm: Inksys Service Overdue Runhrs                              |                              |
|                  | Falha de mod. automática para obter sincronismo de fase adequado. |                              |
|                  | BICO INJETOR INCORRETO! Substitua-o ou repare-o                   |                              |
|                  | Gabinete muito quente                                             | $\checkmark$                 |
|                  | Falha no suprimento de carga                                      | $\checkmark$                 |
|                  | Núcleo não encher.                                                | $\checkmark$                 |
|                  | Data/Hora não definidas                                           | $\checkmark$                 |
|                  | Erro fatal: não há resposta de fase do firmware.                  |                              |
|                  | Erro de armazenamento da memória Flash                            |                              |
|                  | Falha na calha                                                    |                              |
|                  | Configuração de hardware/software não suportada                   |                              |
|                  | Head shutdown due to an empty Makeup cartridge                    |                              |
|                  | Calibração de alta tensão necessária                              | $\checkmark$                 |
|                  | Acionamento de Alta tensão                                        |                              |
|                  | Quadrícula incompatível encontrada!                               |                              |
|                  | Guarnição progressiva inicial falhou.                             |                              |
|                  | Ink core empty fault                                              | $\overline{\checkmark}$      |

Figura 4-4: Alertas

# Gerenciamento de Alertas

## Mensagens de Alerta

As mensagens de alerta contêm as seguintes informações:

- Informações sobre a Conta
- Número de série
- Número do modelo
- Notificação (Falha, Aviso, Informações)
- Link para a página da web de Serviço Remoto da Videojet
- Regra

Cada alerta enviado conterá um link para o painel para a impressora de relatórios. A autenticação do login será exigida pelo usuário para navegar no painel.

O administrador configurará o método preferencial de notificação e os eventos que serão notificados a cada usuário.

**Observação:** A lista de notificações de evento depende da função do usuário.

#### Tela de gerenciamento de alertas

Navegue até *Configurações* > *Gerenciamento de alertas* para visualizar a tela de gerenciamento de alertas.

Para definir um alerta

- 1 Selecione a *Fábrica* se mais de uma fábrica estiver disponível.
- 2 Selecione o *Modelo* como mostrado em Figura 4-5.

| Planta | Wichita        | T |  |  |
|--------|----------------|---|--|--|
| Modelo | Select a Model | • |  |  |
|        | Select a Model |   |  |  |
|        | VJ1710W        |   |  |  |

Figura 4-5: Tela de Gerenciamento de Alertas

Tabela 4-1 oferece uma descrição das guias na página Gerenciamento de alertas.

| Guia de gerenciamento<br>de alertas | Descrição                                                                                 |
|-------------------------------------|-------------------------------------------------------------------------------------------|
| Fábrica                             | Define as diferentes fábricas atribuídas ao usuário                                       |
| Modelo                              | Define os diferentes modelos de impressora para os quais as regras precisam ser definidas |

Tabela 4-1: Guias de gerenciamento de alertas

O usuário precisa selecionar o texto do evento que exige notificações como mostrado em Figura 4-6.

**Observação:** O usuário precisa rolar para baixo para visualizar todas as classes *de eventos.* 

| Classe de evento | Evento                                                            | Configurações de notificação |
|------------------|-------------------------------------------------------------------|------------------------------|
| FALHA            |                                                                   |                              |
|                  | Alarm: Inksys Service Overdue Days                                | $\checkmark$                 |
|                  | Alarm: Inksys Service Overdue Runhrs                              |                              |
|                  | Falha de mod. automática para obter sincronismo de fase adequado. |                              |
|                  | BICO INJETOR INCORRETO! Substitua-o ou repare-o                   |                              |
|                  | Gabinete muito quente                                             | $\checkmark$                 |
|                  | Falha no suprimento de carga                                      | $\checkmark$                 |
|                  | Núcleo não encher.                                                | $\checkmark$                 |
|                  | Data/Hora não definidas                                           | $\checkmark$                 |
|                  | Erro fatal: não há resposta de fase do firmware.                  |                              |
|                  | Erro de armazenamento da memória Flash                            |                              |
|                  | Falha na calha                                                    |                              |
|                  | Configuração de hardware/software não suportada                   |                              |
|                  | Head shutdown due to an empty Makeup cartridge                    |                              |
|                  | Calibração de alta tensão necessária                              | $\checkmark$                 |
|                  | Acionamento de Alta tensão                                        |                              |
|                  | Quadricula incompativel encontrada!                               |                              |
|                  | Guarnição progressiva inicial falhou.                             |                              |
|                  | Ink core empty fault                                              | V                            |

Figura 4-6: Atribuição de Função

A janela *Configurações de notificações* é aberta para alterar as configurações de acordo com a função, como mostrado em Figura 4-7.

| Classe de evento | Evento                                                                                         |   | Configurações de notificação |
|------------------|------------------------------------------------------------------------------------------------|---|------------------------------|
| FALHA            |                                                                                                | _ |                              |
|                  | Configurações de notificação                                                                   | × |                              |
|                  | Madala: V (14740)N                                                                             |   |                              |
|                  | Modelo: VJ1/10W                                                                                |   |                              |
|                  | Classe: FALHA                                                                                  |   |                              |
|                  | Evento: Falha de mod. automática para obter sincronismo de<br>fase adequado.                   |   | V                            |
|                  |                                                                                                |   | $\checkmark$                 |
|                  | Administrador                                                                                  |   | V                            |
|                  | Notificar após a 1ª ocorrência. Nunca reabilitar.                                              |   | $\checkmark$                 |
|                  | Notificar após a 1ª ocorrência. Reabilitar em 1 dia                                            |   |                              |
|                  | Notificar após a 1ª ocorrência. Reabilitar em 30 minutos                                       |   |                              |
|                  | 🔋 Informe-se 5 ocorrências em 1 hora. Re-habilitar 2 hrs                                       |   |                              |
|                  | 🔋 Informe-se 5 ocorrências em 1 hora. Re-habilitar 4 hrs                                       |   |                              |
|                  | <ul> <li>Notificar se estiver ativo durante 15 minutos. Reabilitar<br/>em 1 segundo</li> </ul> |   | V                            |
|                  | <ul> <li>Notificar se estiver ativo durante 24 horas. Reabilitar em<br/>1 segundo</li> </ul>   |   |                              |
|                  | <ul> <li>Notificar se estiver ativo durante 30 minutos. Reabilitar<br/>em 1 segundo</li> </ul> |   |                              |
|                  | Manutanção                                                                                     |   | $\checkmark$                 |
|                  | Notificar anós a 1ª ocorrência. Nunca reabilitar                                               |   | $\checkmark$                 |
|                  | <ul> <li>Notificar após a 1ª ocorrência. Reabilitar em 1 dia</li> </ul>                        |   | V                            |

Figura 4-7: Tempos de Atribuição de Função

Depois que as configurações são atribuídas, clique em Atualizar.

Uma caixa de verificação é exibida no texto de gerenciamento de alertas principal onde as configurações de notificação são atribuídas.

# Gerenciamento de usuário

O gerenciamento de usuários exibe os usuários ativos atuais juntamente com as informações de perfil associadas à empresa. Os perfis de usuários existentes podem ser modificados e novos usuários podem ser adicionados aqui também.

Faça o seguinte para adicionar novos usuários/editar atual perfis de usuário:

1 Navegue até *Configurações* > *Gerenciamento de usuários* para visualizar a tela de gerenciamento de usuários.

| VIDEOJET                   |                                  |                 | Casa Definições ~ S           | air |
|----------------------------|----------------------------------|-----------------|-------------------------------|-----|
| <b>2</b> · · · · ·         | · · ·                            |                 |                               |     |
| Por favor selecione empres | e usuarios para                  |                 |                               | •   |
| Nome de usuário            | E-mail                           | Nível de acesso | Notificação por e-mail Estado |     |
| <u>Aysar Ziyadeh</u>       | aysar.ziyadeh@videojet.com       | <u>Videojet</u> | ativo                         |     |
| Bob Neagle                 | Bob.neagle@videojet.com          | <u>Videojet</u> | ativo                         |     |
| Brett Bernatowicz          | brett.bernatowicz@videojet.com   | <u>Videojet</u> | ativo                         |     |
| Brian Connolly             | Brian.connolly@videojet.com      | <u>Videojet</u> | ativo                         |     |
| Bruce Brouillette          | Bruce.brouillette@videojet.com   | <u>Videojet</u> | ativo                         |     |
| Chris Nielsen              | Christopher.nielsen@videojet.com | <u>Videojet</u> | ativo                         |     |
| Common Marketing           | Rs.marketing@videojet.com        | <u>Videojet</u> | ativo                         |     |
| Common Sales               | <u>Rs.sales@videojet.com</u>     | <u>Videojet</u> | ativo                         |     |
| Common Service             | Rs.service@videojet.com          | Videojet        | ativo                         |     |

Figura 4-8: Gerenciamento de usuário

#### Para adicionar um novo usuário

2 Clique no botão *Adicionar novo usuário*. Uma nova página de usuário é exibida.

**Observação:** O usuário precisa rolar para baixo para visualizar o botão Adicionar novo usuário.

#### Para editar um perfil de usuário existente

- 2 Clique na linha de usuário. A página Editar usuário é exibida.
- **3** Quando as informações de perfil de usuário forem inseridas, clique em *Atualizar*.

| usuano                       |           |     |             |
|------------------------------|-----------|-----|-------------|
|                              |           |     |             |
| Nome:                        |           |     |             |
| 1                            |           |     |             |
|                              |           |     | _           |
| Sobrenome:                   |           |     |             |
|                              |           |     |             |
| Nome de usuário de Email:    |           |     |             |
|                              |           |     |             |
|                              |           |     |             |
| E-mail de notificação:       |           |     |             |
|                              |           |     |             |
| Habilitar a orbitrarilar (I) |           |     |             |
| ndunida a natimuação, lo     |           |     |             |
| Telefone:                    |           |     |             |
|                              |           |     |             |
|                              |           |     |             |
| Senha:                       |           |     |             |
|                              |           |     |             |
|                              |           |     |             |
| Confirmar senha:             |           |     |             |
|                              |           |     |             |
| 10.00 L                      |           |     |             |
| Hinde de doesso,             |           |     |             |
| Por tayor selectoric         |           |     |             |
| Lingua:                      |           |     |             |
| Padrão do sistema            |           |     |             |
|                              |           |     |             |
| Planta:                      |           |     |             |
| Wood Daleeee                 | rty       |     |             |
|                              |           |     |             |
| President (1)                |           | _   | -           |
| Desativar: u                 |           |     |             |
|                              |           |     |             |
|                              |           |     |             |
|                              | (arrested | 100 | Harantarian |

Figura 4-9: Adicionar/Editar Perfis de Usuário

# Gerenciamento da empresa

O gerenciamento da empresa exibe o nome da empresa juntamente com o número de fábricas associadas e os usuários.

Faça o seguinte para gerenciar as informações da empresa:

1 Navegue até *Configurações* > *Gerenciamento da empresa* para visualizar a tela de gerenciamento da empresa.

| VIDEOJET            |         | Casa Definições 🔻 Sair |
|---------------------|---------|------------------------|
| Companhia           | plantas | Usuários               |
| <u>VTI-Brazil</u>   | 1 🍃     | 10 🍃                   |
| VTI-France          | 1 🎲     | 3 🖗                    |
| VTI-Germany         | 1 🌍     | 5                      |
| VTI-Great Britain   | 1 🍃     | 3 📴                    |
| VTI-Training        | 1 🍃     | z 📦                    |
| VTI-US              | 1 🎲     | 2 📝                    |
| <u>VTI-Wooddale</u> | 1 📴     | <u>6</u>               |

Figura 4-10: Gerenciamento da empresa

- 2 Clique no nome da empresa. A página Editar empresa é exibida.
- **3** Quando as informações da empresa forem inseridas, clique em *Atualizar*.

| Em | Empresa de edição - Videojet Technologies, Inc |                            |   |
|----|------------------------------------------------|----------------------------|---|
|    |                                                |                            |   |
|    | Nome da empresa:                               | Videojet Technologies, Inc |   |
|    |                                                | Atualizar Cancela          | r |

Figura 4-11: Informações da empresa de editar

**4** Clique na fábrica para atualizar informações de fábrica. Consulte a seção "Gerenciamento de fábrica" na página 4-11 para obter informações adicionais.

**5** Clique no usuário para atualizar o perfil de usuário. Consulte a seção "Gerenciamento de usuário" na página 4-8 para obter informações adicionais.

# Gerenciamento de fábrica

O gerenciamento de fábrica exibe o nome da fábrica associado ao usuário e o fuso.

Faça o seguinte para editar as informações de fábrica:

1 Navegue até *Configurações* > *Gerenciamento de fábrica* para visualizar a tela de gerenciamento de fábrica.

| Gestão de planta para empresa         Nome da planta       Fuso horário         El Dorado       (UTC-06: 00) Cen         Unchita       (UTC-06: 00) Cen |                                    |              | Casa | Definições 🤝 |
|----------------------------------------------------------------------------------------------------|------------------------------------|--------------|------|--------------|
| Nome da planta     Fuso horário       El Dorado     (UTC-06: 00) Cen                                                                                    |                                    |              |      |              |
| El Dorado (UTC-06: 00) Cen                                                                                                    |                                    |              |      |              |
| M5-5%-                                                                                                    | <u>ntral Time (U.S. &amp; Cana</u> | . <u>da)</u> |      |              |
|                                                                                                    | ntral Time (U.S. & Cana            | <u>(da)</u>  |      |              |

Figura 4-12: Gerenciamento de fábrica

- **2** Clique na fábrica. A página Editar fábrica é exibida.
- **3** Quando as informações da fábrica forem inseridas, clique em *Atualizar*.

| Edit | tar a planta - Wood Daleeeerty            | x |
|------|-------------------------------------------|---|
|      |                                           |   |
|      |                                           |   |
|      | Nome:                                     |   |
|      | Wood Daleeerty                            |   |
|      |                                           |   |
|      | Fuso horário:                             |   |
|      | (UTC-06: 00) Central Time (U.S. & Canada) |   |
|      |                                           |   |
|      | Excluir esta planta? 🛛                    |   |
|      |                                           |   |
|      |                                           |   |
|      | Atualizar Cancelar                        |   |

Figura 4-13: Editar as informações de fábrica